## 家庭でのインターネット接続マニュアル

令和3年5月 新座市教育委員会

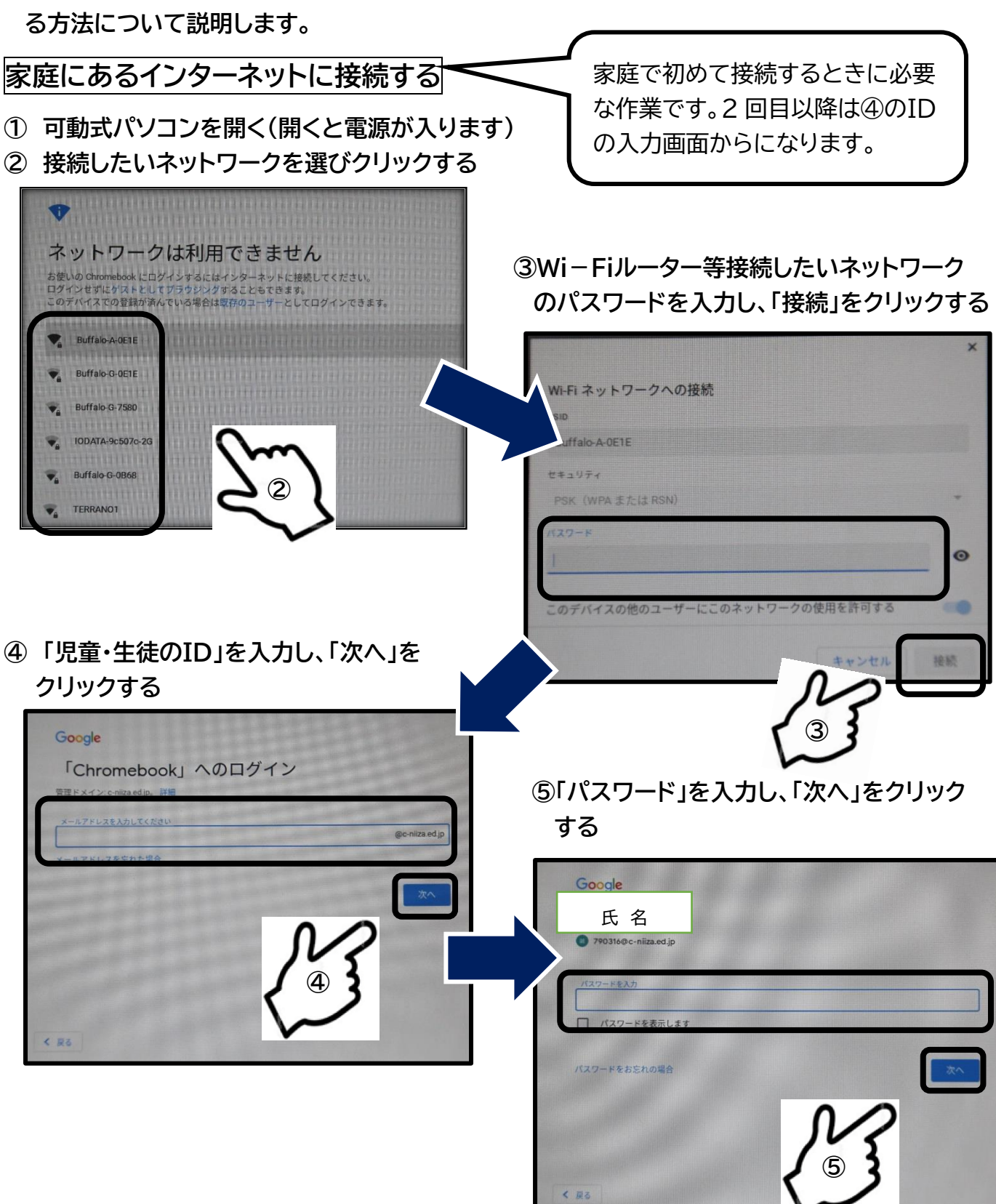

☆家庭に学校から可動式コンピュータを持ち帰った際に、家庭にあるインターネット環境に接続す

## 開始画面について

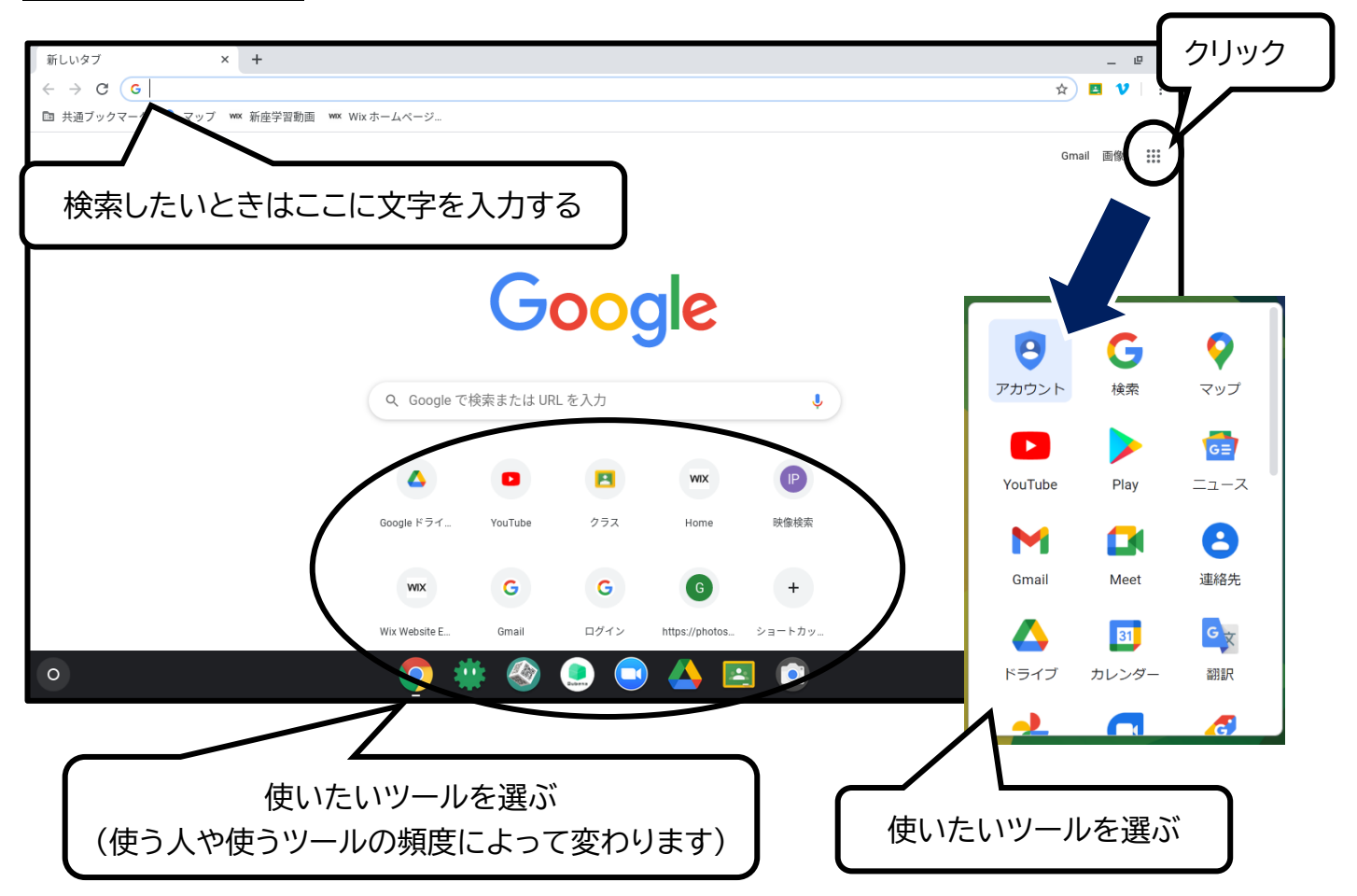

電源の切り方

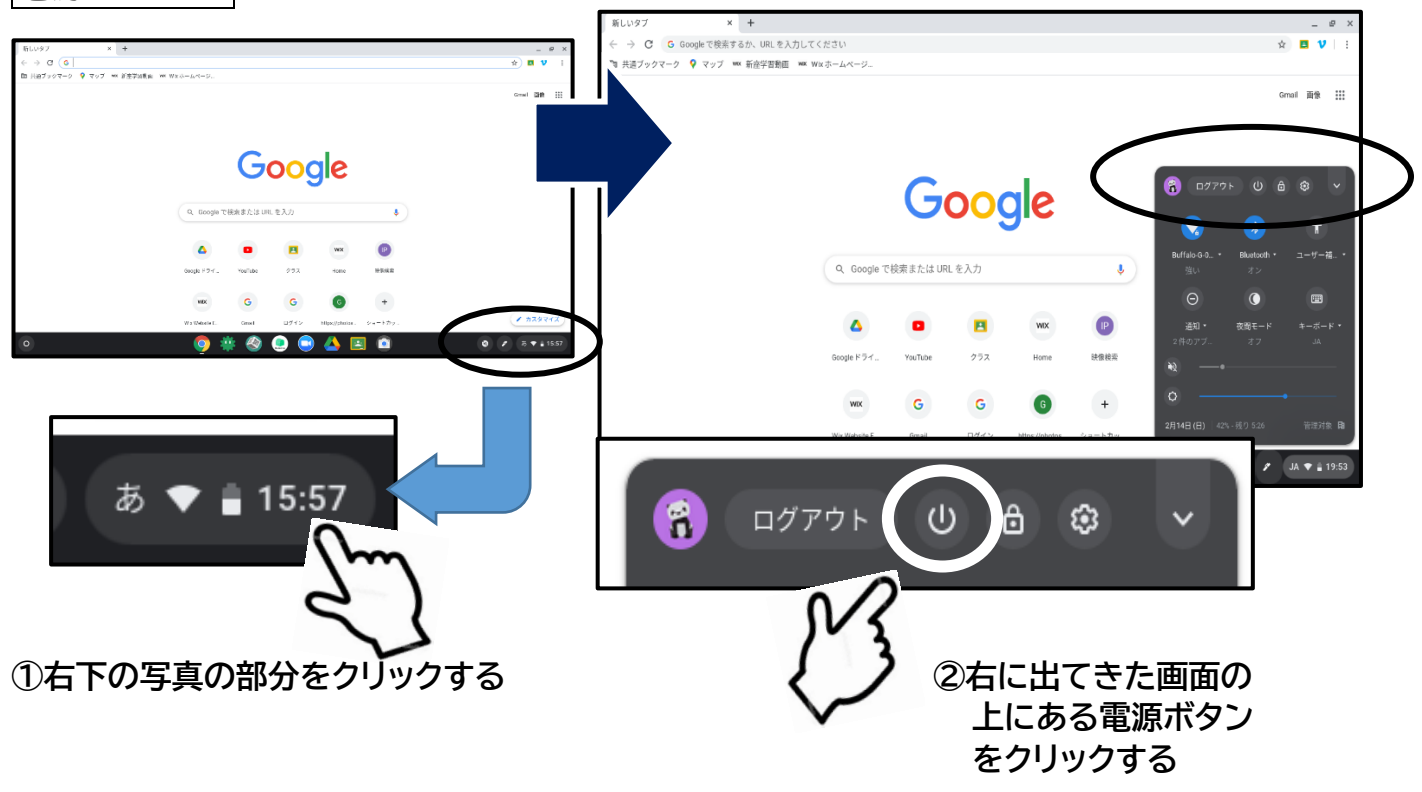